| At the second second se |                       | TT-Line  |
|----------------------------------------------------------------------------------------------------|-----------------------|----------|
|                                                                                                    | Karlshamn             |          |
|                                                                                                    |                       | •        |
| Trelleborg                                                                                                    |                       | Klaipėda |
|                                                                                                    |                       |          |
|                                                                                                    |                       |          |
| Postock                                                                                                    |                       |          |
|                                                                                                    | <u><u><u></u></u></u> |          |
| Travemünde                                                                                                    | Swinoujscie           |          |
|                                                                                                    |                       |          |

# Freight Check-In

https://freight.ttline.com/checkin/

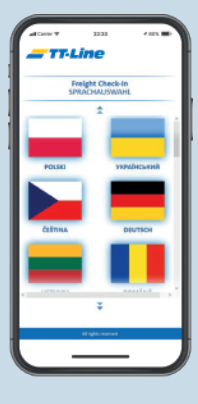

### Language Selection

• Choose from more than 20 different languages.

| 100 | aw 🔻 2233 🗸 111 🖝                           |
|-----|---------------------------------------------|
| H - | TT-Line                                     |
|     | Freight Check-In<br>FIND BOOKING<br>© 0-0-0 |
| 1   | CHOOSE UNIT TYPE                            |
|     | Accompanied with direct                     |
| L   | Urcompanied atthost driver                  |
| L   | Milgits sourced                             |
|     |                                             |
|     |                                             |

#### **Select your Unit Type**

• Select your unit type: Do you transport an accompanied unit with driver or do you deliver only an unaccompanied unit?

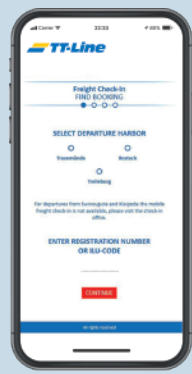

#### **Find your Booking**

- Select your Departure Port.
- Enter your registration number. The registration number corresponds to the booking number.

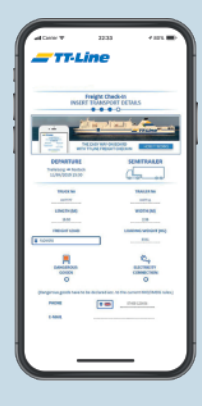

### **Insert Transport Details**

- Please fill in the missing fields.
- Specify the length, weight, and width of your freight unit.
- Please provide your name, gender and nationality. You can also specify other drivers.

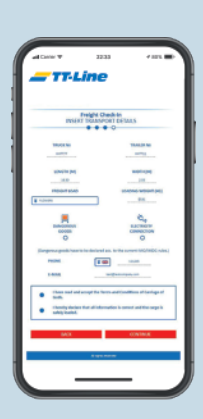

#### Data check

- Please check the entered data.
- Please agree to the general conditions of carriage, confirm that your data has been entered correctly and that your cargo is properly secured.

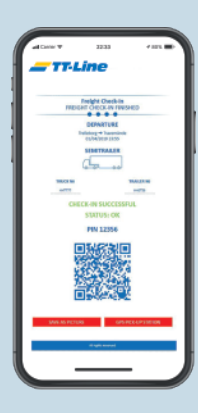

## **Freight Check-In completed**

- Your Check-In is finished now.
- Please drive to the pick-up station in the harbour and scan this QR code or enter the pin. You will then receive your boarding passes.

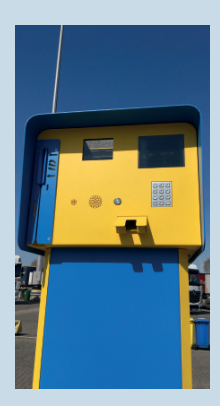

## Check-In at the Pick-up station

- At the pick-up station in the departure port, scan the QR code or alternatively enter the pin via the number field.
- Afterwards you will receive your boarding pass and can drive to the pre-storage area and wait comfortably for your departure with TT-Line.